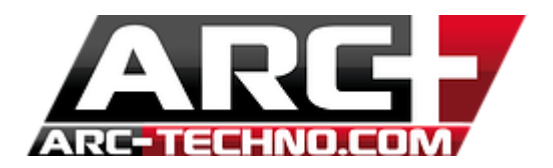

FAQ : Sous Windows 8.1, ma clé HASP n'est plus reconnue

Sous Windows 8.1, il se peut que vous rencontriez des problèmes au niveau de la reconnaissance de votre clé HASP. Ceci est dû à la compatibilité des drivers, il faut les installer manuellement.

- 1. Enlevez la clé HASP ARC+ branché sur l'ordinateur
- 2. Télécharger les drivers sur notre site internet <u>www.arc-techno.com</u> <u>Section</u> : Téléchargement / ARC+ / Drivers HASP Installation Manuelle

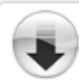

Drivers HASP Installation Manuelle (Windows 8.1) Dernière version disponible

Télécharger

3. Lorsque le téléchargement est terminé, déplacez simplement le fichier téléchargé vers un dossier connu. Ex : C : (en faisant un simple Copier/coller depuis le dossier d'origine)

| 🕘 🕞 🗮 Bureau 🕨                                                                 |                 | and the second second                                    | Résoudre les problèmes de compatib                                                                                                    |
|--------------------------------------------------------------------------------|-----------------|----------------------------------------------------------|----------------------------------------------------------------------------------------------------|
| Organiser                                                                      | Partager avec 🔻 | Courrier électronique Grav                               | ***       Rechercher d'éventuels virus         ***       Consulter la réputation dans le KSN         **       Kaspersky Application Advisor |
| Favoris<br>Bureau<br>Emplacements récents<br>I Téléchargements<br>Google Drive |                 | Raccourci<br>1,05 Ko<br>Nouveau o<br>Dossier de          | Partager avec<br>Épingler à la barre des tâches<br>fic<br>Restaurer les versions précédentes                                                |
| <ul> <li>Bibliothèques</li> <li>Documents</li> <li>Images</li> </ul>           |                 | 17/32_95<br>367e1c29_<br>Image PNO<br>Annie<br>Raccourci | G Couper<br>Copier                                                                                                    |
| Musique Vidéos Groupe résidentiel                                              |                 | FAQ<br>Document<br>0 octets                              | Créer un raccourci<br>Supprimer<br>Renommer                                                                                                 |
| 1툎 Ordinateur<br>蘲 Packard Bell (C:)                                           |                 | haspdinst<br>Sentinel Ri<br>SafeNet In                   | Propriétés<br>c.                                                                                                    |

| Ordinateur ► Packard Bell (C:) ►                |          |                      |    | <b>▼</b> 49          | Rechercher d     |  |  |  |  |
|-------------------------------------------------|----------|----------------------|----|----------------------|------------------|--|--|--|--|
| aniser 🔻 Partager avec 👻 Graver Nouveau dossier |          |                      |    |                      |                  |  |  |  |  |
| Favoris                                         | <b>^</b> | Nom                  | ^  |                      | Modifié le       |  |  |  |  |
| Bureau                                          |          | 퉬 PerfLogs           |    |                      | 14/07/2009 05:20 |  |  |  |  |
| Emplacements récents                            |          | 퉬 Program Files (x86 | 5) |                      | 27/03/2014 13:0: |  |  |  |  |
| 🖡 Téléchargements                               |          | 퉬 Programmes         |    |                      | 28/11/2013 16:4  |  |  |  |  |
| g Google Drive                                  |          | 퉬 sh4ldr             |    |                      | 28/11/2013 16:4  |  |  |  |  |
|                                                 |          | 🌗 Utilisateurs       |    |                      | 09/08/2012 20:10 |  |  |  |  |
| Bibliothèques                                   |          | 퉬 Windows            |    |                      | 28/02/2014 00:18 |  |  |  |  |
| Documents                                       |          | END END              |    |                      | 27/11/2013 11:32 |  |  |  |  |
| 🛿 Images                                        | -        | sh4_service          |    |                      | 24/03/2014 10:12 |  |  |  |  |
| Musique                                         | =        |                      |    |                      |                  |  |  |  |  |
| Vidéos                                          |          |                      |    |                      |                  |  |  |  |  |
|                                                 |          |                      |    | Affichage            |                  |  |  |  |  |
| Groupe résidentiel                              |          |                      |    | Trier par            | )                |  |  |  |  |
|                                                 |          |                      |    | Regrouper par        | 1                |  |  |  |  |
| Ordinateur                                      |          |                      |    | Actualiser           |                  |  |  |  |  |
| Packard Bell (C:)                               |          |                      |    | Caller               |                  |  |  |  |  |
| _ Toshiba HDD (E:)                              |          |                      |    | Coller               |                  |  |  |  |  |
|                                                 |          |                      |    | Coller le raccourci  |                  |  |  |  |  |
| Réseau                                          |          |                      |    | Annuler la suppressi | on Ctrl+Z        |  |  |  |  |
|                                                 |          |                      |    | n .                  |                  |  |  |  |  |

- 4. Ensuite il faut lancer « l'invité de commandes ». L'invité de commandes se lance de cette manière sous windows 8.1.
  - 4.1. Cliquez sur le bouton windows de votre clavier pour afficher l'interface menu de windows

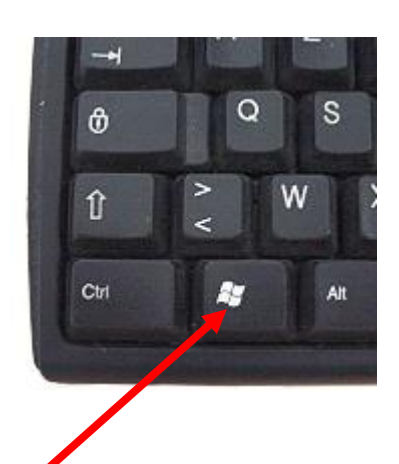

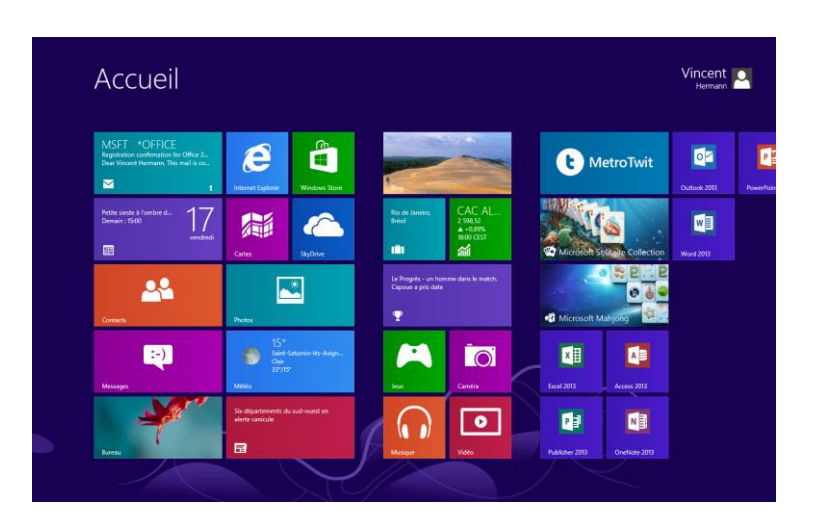

4.2. Tapez sur votre clavier « invité de commandes » ou « cmd »

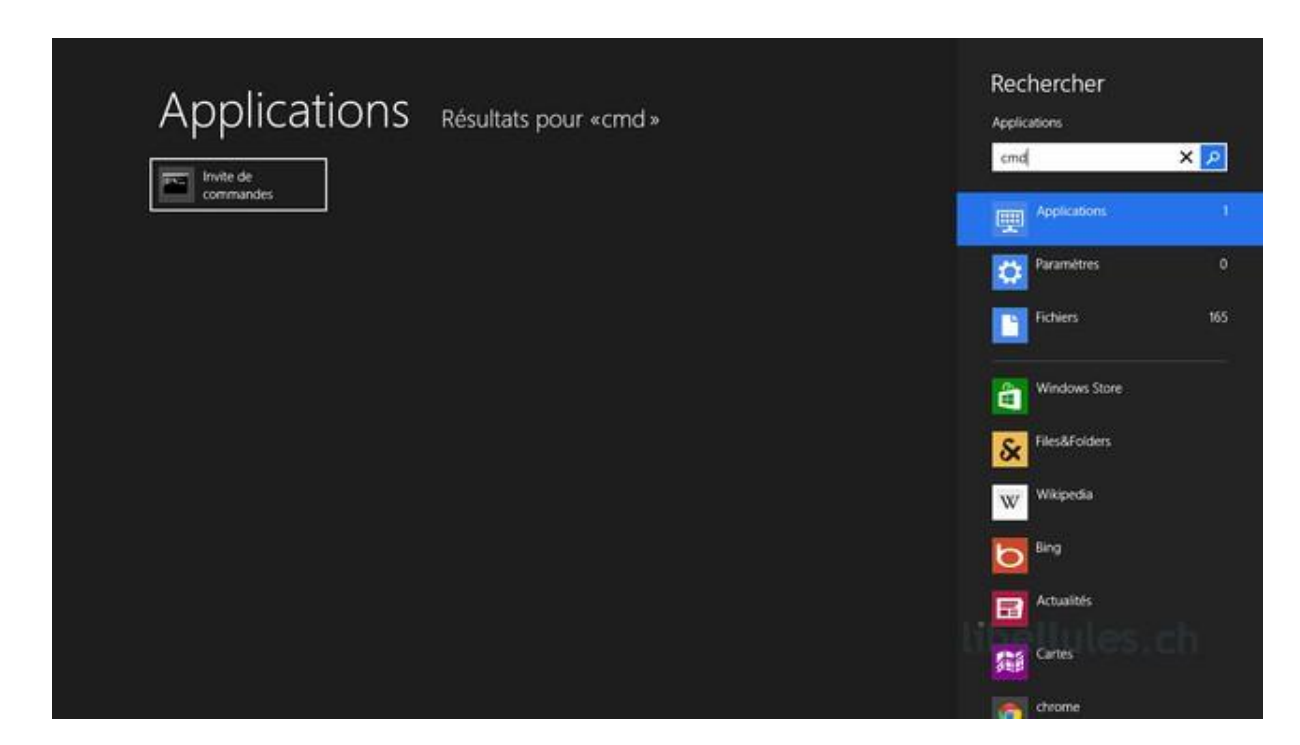

5. L'invité de commandes s'ouvre l'interface ressemble à quelque chose comme ça :

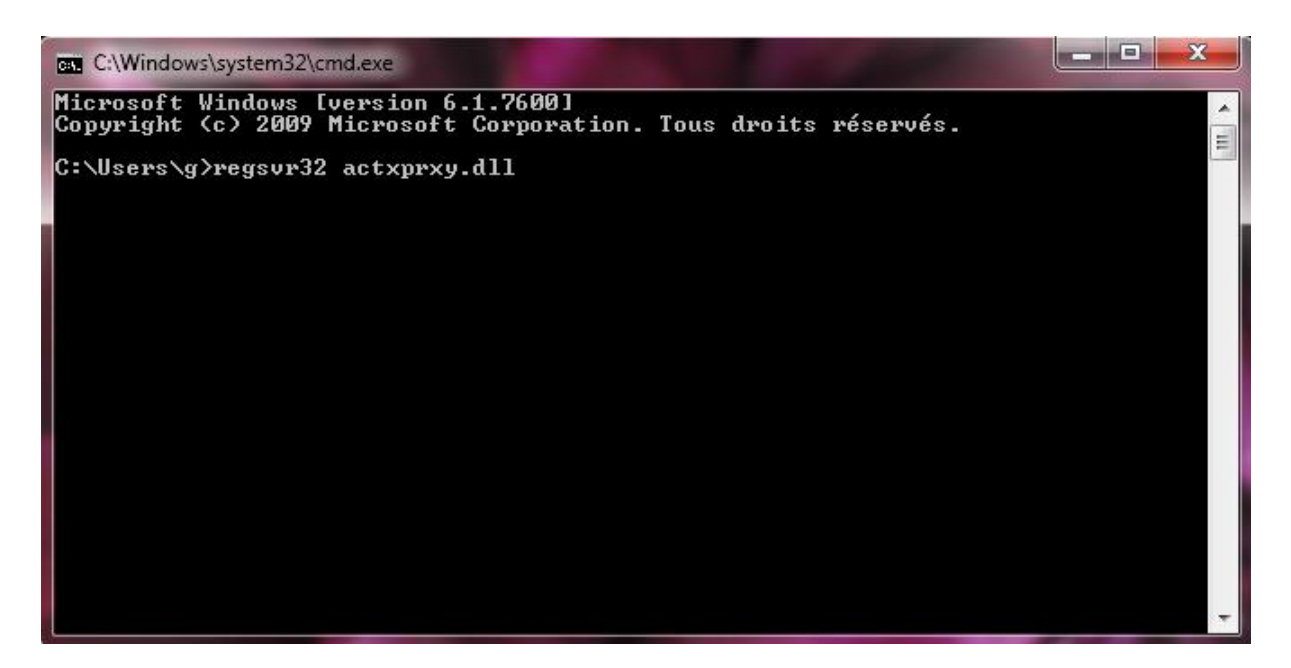

- 6. Il faut ensuite préciser l'emplacement du fichier. Dans mon cas je l'ai placé sous C : (conseil : ne le placez pas sur le bureau, placez le dans un dossier connu)
  - 6.1. Maintenant allons dans le dossier contenant notre fichier exécutable téléchargé et copier le chemin d'accès à l'aide d'un simple copier/coller dans l'espace d'adresse.

| The second second second second second second second second second second second second second second second se |           |        | LANCE LANCE LANCE                  | A state        |
|----------------------------------------------------------------------------------------------------|-----------|--------|------------------------------------|----------------|
| 🕞 🗢 🖉 🕨 Ordinateur 🕨 Packard Bell (C:) 🕨                                                                        |           |        |                                    | 🗸 🍫 🛛 Recherch |
|                                                                                                    |           |        | Copier l'adresse                   |                |
| Organiser   Partager avec   Graver                                                                              | Nouveau d | ossier | Copier l'adresse en tant que texte |                |
| Emplacements récents                                                                                            | *         | N      | Modifier l'adresse                 | odifié le      |
| Le Téléchargements                                                                                              |           |        | Supprimer l'historique             | (07/2009       |
| 🙆 Google Drive                                                                                                  |           |        | Program Files (x86)                | 27/03/2014     |
| C Dirlingh Server                                                                                               |           |        | Programmes                         | 28/11/2013     |
|                                                                                                    |           |        | sh4ldr                             | 28/11/2013     |
|                                                                                                    |           |        | Utilisateurs                       | 09/08/2012     |
| Musieus                                                                                                    |           |        | Windows                            | 28/02/2014     |
|                                                                                                    |           |        | END                                | 27/11/2013     |
|                                                                                                    |           |        | sh4_service                        | 24/03/2014     |
| 🤣 Groupe résidentiel                                                                                            |           |        | haspdinst                          | 04/04/2014     |

6.2. Coller ensuite le chemin dans l'invité de commandes en tapant cd et clique droit coller puis ENTREE. Vous êtes dans le dossier spécifié, dans mon cas C:\> (Il faut bien sûr que le fichier exécutable haspdinst.exe soit placé dans ce dossier)

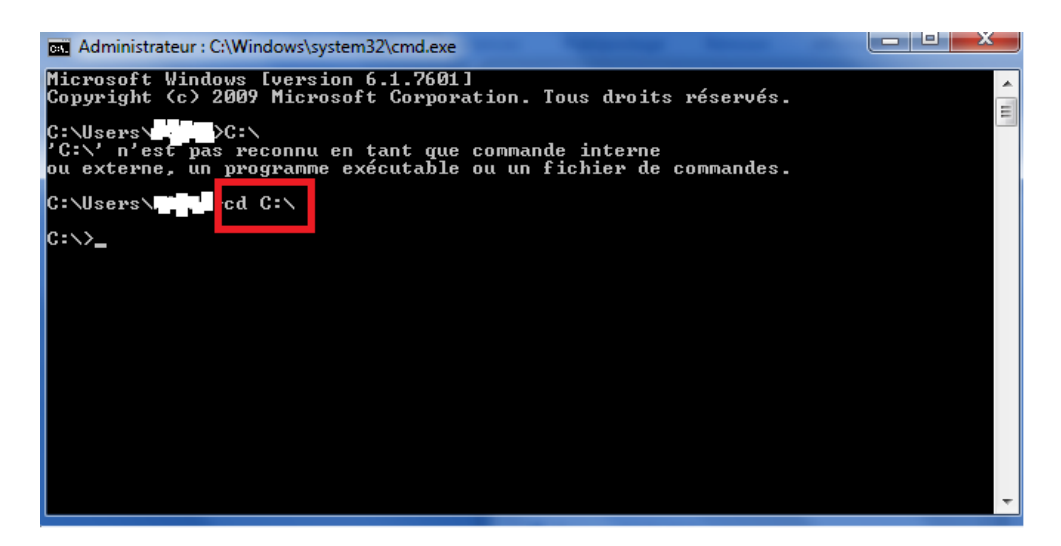

7. Tapez ensuite haspdinst.exe –fr et tapez sur ENTREE(désinstaller manuellement les drivers précédents) et attendez d'avoir le message « Operation successfully completed »

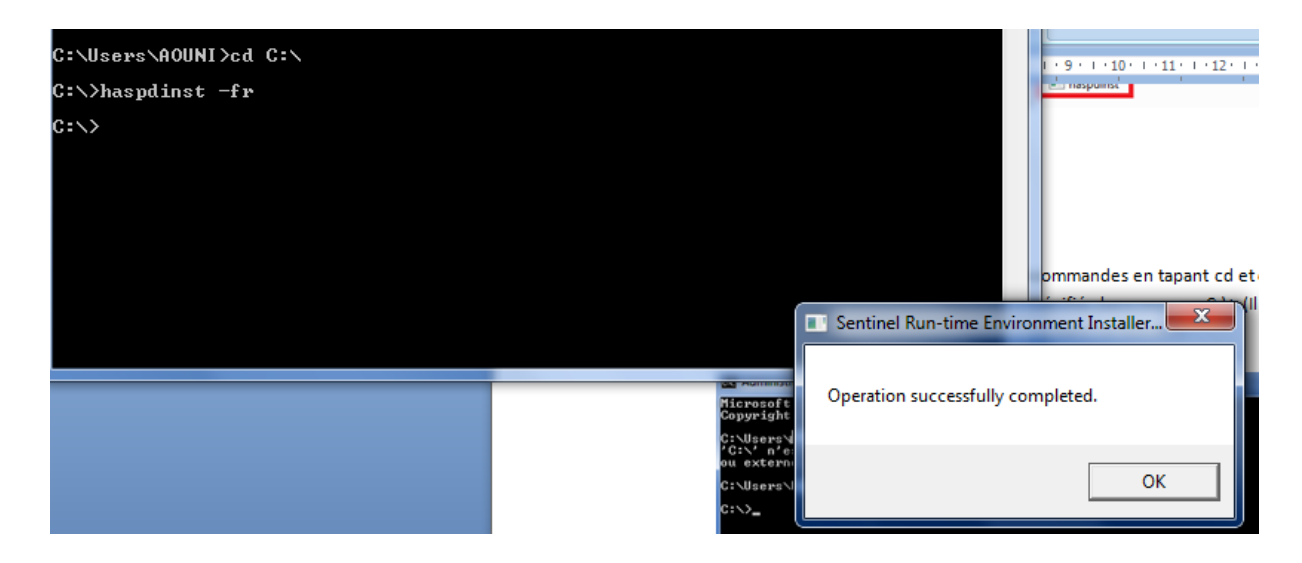

8. Tapez ensuite haspdinst –i (installer les nouveaux drivers) et tapez sur ENTREE et attendez d'avoir de nouveau le message « Operation successfully completed »

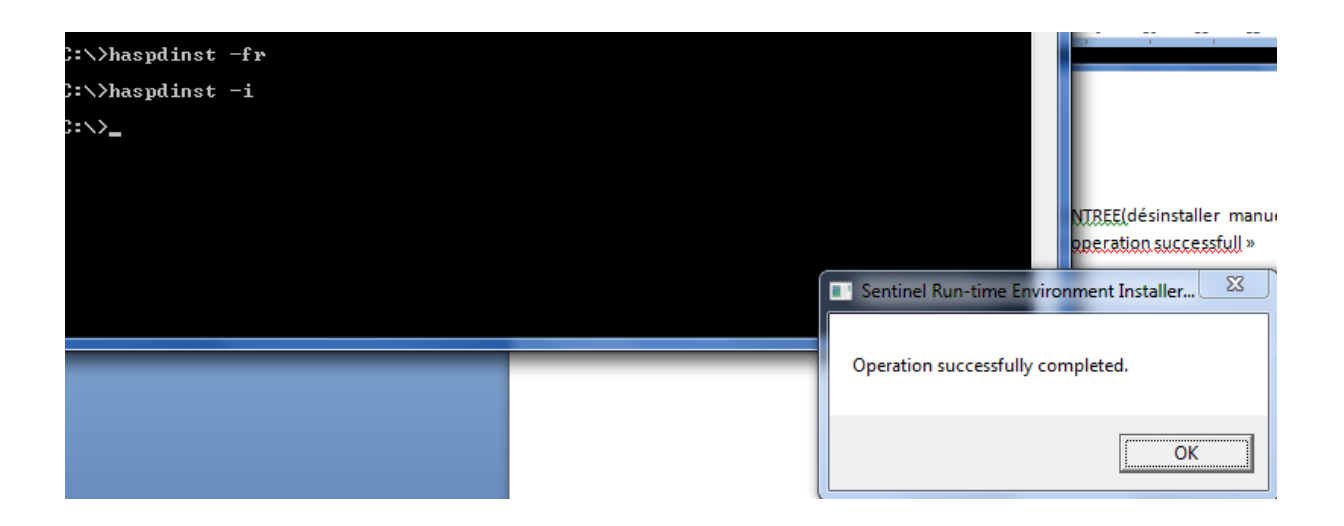

9. Rebranchez la clé, redémarrez ARC+ le logiciel doit fonctionner.

Si votre clé n'est toujours pas reconnue, votre clé peut être endommagée. Mais par précaution contactez le support en envoyant un mail à <u>fr-support@arc-techno.com</u>